## Instalace programu účto 2017

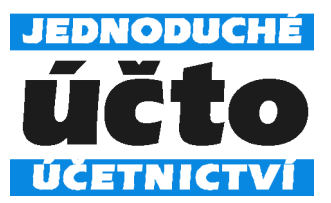

1) Stáhněte a spusťte instalační soubor.

Objeví-li se upozornění *Řízení uživatelských účtů* s názvem programu *u17.exe*, povolte další krok stiskem *OK*.

2) Instalační program se ohlásí nadpisem Průvodce instalací - účto 2017.

Stiskněte *Další* > a vyberte složku pro instalaci.

Doporučujeme potvrdit složku C:\UCTO2017.

Potřebujete-li program instalovat jinam, zapište cestu nebo zvolte *Procházet…* Mějte na paměti, že jméno složky musí vyhovovat konvencím DOSu (nejvýše 8 znaků, bez diakritiky a mezer). Neinstalujte do adresářů C:\UCTO2016 apod., kde jsou uloženy starší verze programu! Došlo by k nevratnému poškození účetních dat.

3) Překontrolujte umístění a zvolte Instalovat.

Instalační program založí na disku požadovaný adresář a postupně jej naplní. Průběh instalace můžete sledovat na diagramu dole. Instalace trvá až několik minut.

Instalace skončí hlášením *Dokončuje se instalace produktu účto 2017*, potvrďte stiskem *Dokončit*.

4) Spusťte účto poklepáním myší na zástupce (ikonu) s názvem UCTO 2017 vytvořeného při instalaci (případně UCTO 2017 DOSBOX, používáte 64-bit verzi Windows).

Pokud se zástupce nevytvořil, vytvořte jej spuštěním ZZZ.BAT z adresáře s účtem (případně ZZZ64.BAT, používáte 64-bit verzi Windows). V případě potíží zavolejte od počítače naši technickou podporu 487 722 211. S vaší pomocí problém vyřešíme.

5) Při prvním spuštění se zobrazí Licenční a záruční podmínky programu Účto.

Schvalte je volbou /*Ano, souhlasím* – jinak nebude možno pokračovat. Do tabulky licenčních údajů opište registrační číslo a další údaje z faktury, případně z licenční karty. Není-li licence časově omezena, na posledním údaji (Licence platí do:) nic nepište, jen stiskněte *Enter*. Nepíše-li klávesnice česky, pište bez čárek a háčků. Lze je doplnit později. Je-li v licenčních údajích chyba, opište licenční údaje i s chybou, abyste mohli pokračovat. Chybu nám ohlaste – při nejbližší příležitosti ji odstraníme.

6) Pokud jste instalovali další verzi (upgrade) účta, proveď te převod.

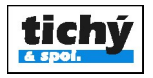